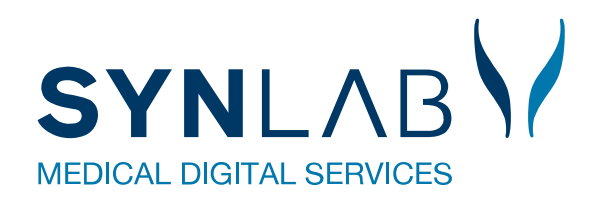

# Nyt i Booking og WebReq

Maj 2020

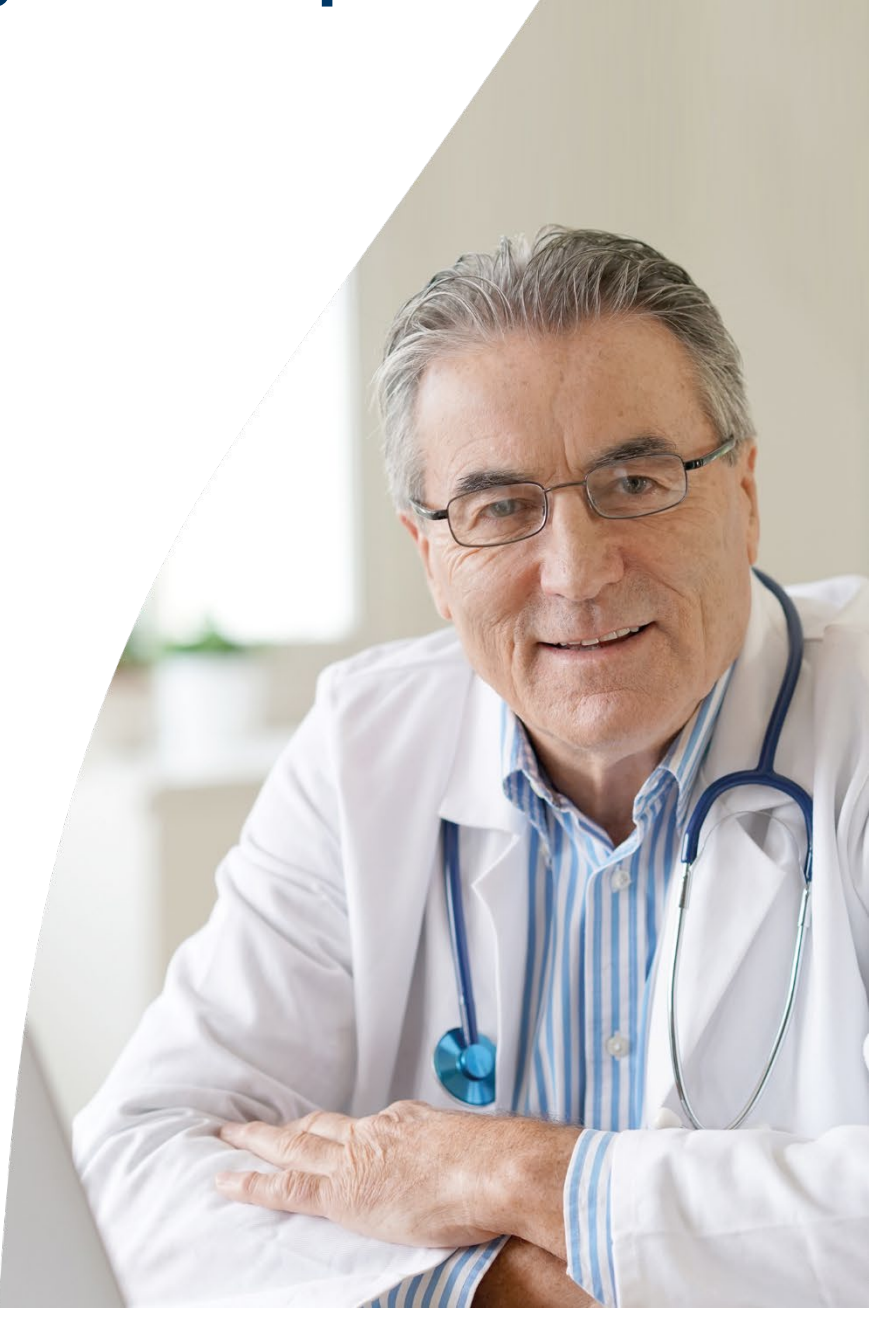

# Booking nyt:

# Glemt kodeord kan du nu få gensendt

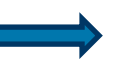

Har du glemt sit kodeord til login på booking, eller ikke modtaget din mail med login informationer, kan du få dine koder gensendt på mail. Klik på **Glemt kodeord** i loginbilledet, skriv herefter login og den mailadresse som der er opgivet ved oprettelsen i Booking systemet.

Indtast login

| Login               |               |
|---------------------|---------------|
|                     |               |
| Initialer           | Glemt kodeord |
| Password            | Login         |
|                     | Slagelse      |
| Ambulatorie         | Email adresse |
|                     | bh@mail.dk ×  |
| Login Glemt kodeord | Send Tilbage  |

Eks. på mail:

Kære Lonnie Test Lauridsen

I henhold til aftale fremsendes hermed logininformation til brug for WebReq Booking https://blodprover.multimed.dsdn.dk

Login = slagelse Initialer=mr Password=senjor

Såfremt der skulle være spørgsmål er I velkommen til at kontakte os på telefon 75720177.

## Mulighed for at skifte kodeord

Der er nu mulighed for at skifte det kodeord du har fået tildelt. Klik på **Skift kodeord** og indtast det nuværende kodeord og det nye kodeord og Gem

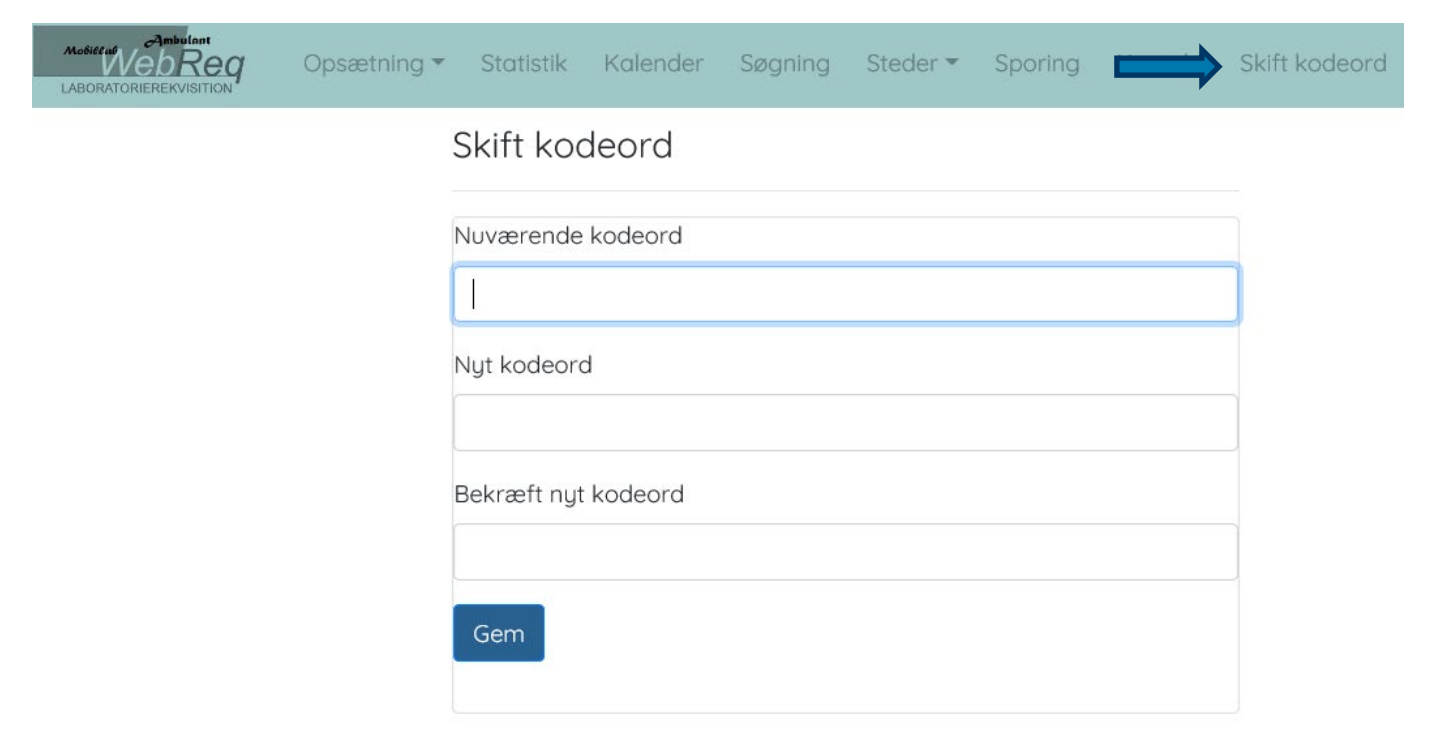

# Nyt WebReq ikon under Søgning, Søg patienter og Ankomst

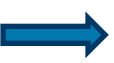

Fremsøges rekvisitioner under **Søgning**, **Søg patienter**, ligger der nu et WebReq ikon så du kan gå direkte over i WebReq med personoplysninger, i en ny fane. Går du flere gange over i WebReq denne vej, åbnes der kun denne ene fane, ikke en ny fane for hver gang. Skal du tilbage i booking klikkes blot på det tidligere faneblad. Samme WebReq knap er lavet i Ankomst.

| Andread Ambulan<br>WebR<br>LABORATORIEREKVISI | и<br>ССД Opsætnin | g 👻 Statistik | Kalender Søgning     | Ankomst      | Sporing           | Kontakt Skift kod   | eord Log ud            |  |  |  |  |  |  |
|-----------------------------------------------|-------------------|---------------|----------------------|--------------|-------------------|---------------------|------------------------|--|--|--|--|--|--|
| Søg patienter                                 |                   |               |                      |              |                   |                     |                        |  |  |  |  |  |  |
| 2512489996                                    | хQ                | Mobilnu       | mmer Q               | Emailadresse | Q                 |                     |                        |  |  |  |  |  |  |
|                                               |                   |               |                      |              |                   |                     |                        |  |  |  |  |  |  |
|                                               | Navn              | CPR           | Bestilt prøvetagning | Prøvetype    | Analyser          | Rekvirent           | Prøvedato              |  |  |  |  |  |  |
| Bestil tid                                    | Perggren          | 2512489996    |                      | Blodprøver   | Analyser <b>•</b> | Lægehuset<br>WebReq | 14-05-2020<br>08:30:00 |  |  |  |  |  |  |
| Bestil tid<br>WebReq                          | Nancy<br>Berggren | 2512489996    |                      | Blodprøver   | Analyser 🕨        | Lægehuset<br>WebReq | 14-05-2020<br>08:30:00 |  |  |  |  |  |  |

# Ankomst Slagelse 14-05-2020

|          | Ventenr |           | Søg            |                            |                            |                |            |            |                      |
|----------|---------|-----------|----------------|----------------------------|----------------------------|----------------|------------|------------|----------------------|
| WebReq   |         | Prioritet | Bestilt<br>tid | Prøvedato                  | Bestilt                    | Navn           | CPR        | Prøvetype  | Analyser             |
| Find tid |         | ¥         |                | 14-05-<br>2020<br>08:30:00 | 13-05-<br>2020<br>08:30:24 | Nancy Berggren | 2512489996 | Blodprøver | Analyser <b>&gt;</b> |

## Felt til CPR-nummer under Søgning, Søg patienter er forbedret.

Der kan nu indscannes, laves copy/paste af CPR-nummer med bindestreg ind i feltet for CPR-nummer. Bindestregen fjernes automatisk og rekvisitioner kan fremsøges. Sættes der et CPR-nummer ind hvor der er et tomt felt foran, bliver den automatisk fjernet.

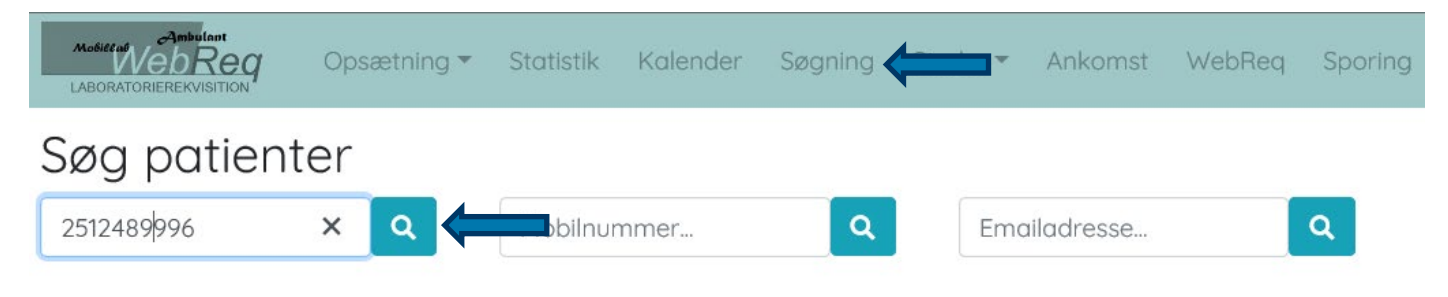

# Nyt informationsfelt på ambulatorier

Under **Opsætning**, **Ambulatorier**, **Ret** er der kommet et nyt tekstfelt: FinfoTekst, som vises på coronaprover.dk. Her kan både skrives tekst (max 300 tegn) og sættes link ind.

| Acdite at VebReg                                                         | Opsætning 🗸 Statistik k                            | Kalender Søgning | Steder 🔻 | Sporing | Kontakt   | Skift kod | eord     | Log ud     |                                                                                                    |                   | Slagelse, Sygehus                            | Vestsjælland Karl Ro                      | smuss |
|--------------------------------------------------------------------------|----------------------------------------------------|------------------|----------|---------|-----------|-----------|----------|------------|----------------------------------------------------------------------------------------------------|-------------------|----------------------------------------------|-------------------------------------------|-------|
| Ambulatorie                                                              | Laboratorier<br>Ambulatorier<br>Prøvetagningstyper |                  |          |         |           |           |          |            |                                                                                                    |                   |                                              |                                           |       |
| Navn                                                                     | Prøverum<br>Ugeopsætning                           |                  |          | Reç     | jionsnumm | ner Ste   | atus     | FTelefonNr | FErstatCpr                                                                                                    | FLaborat          | orie                                         |                                           |       |
| Slagelse                                                                 | Beskeder på kaldeskærm                             | , 4200 Slagelse  |          | 108     | 5         | 1         |          | 56517878   | Slagelse                                                                                                    |                   | Sygehus V                                    | Ret Vis                                   | Slet  |
| FinfoTekst<br><b>B</b> <i>I</i> <u>U</u> <b>C</b><br>Test på den nye tel | <b>Ξ</b> ▼ 16 ▼ <b>G A</b><br>cst felt:            | • <b>Ξ</b> •     |          |         |           | Mine ti   | der      |            | Tid og sted                                                                                                    |                   | Information                                  |                                           |       |
| Vigtig!                                                                  |                                                    |                  |          |         |           | Ret       | Afbestil |            | 14-05-2020 kl. 13<br>Hvidovre Hospital<br>Kettegård Alle 30,<br>Hvidovre<br>Se på kort<br>(Link åbner Google M<br>vindue) | 2650<br>aps i nyt | Test på det nye tekst felt:<br><u>VIGTIG</u> | Nære kontakter<br>Ordineret<br>12-05-2020 |       |
|                                                                          |                                                    |                  |          |         |           |           |          |            |                                                                                                    |                   |                                              |                                           |       |

#### Samlet kapacitet og resterende bookinger vises i kalender

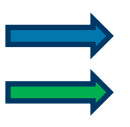

Den samlede kapacitet for hver dag vises ved siden af antal bookinger

Fra nu, beskrives hvor mange pladser der er booket fra nu og resten af dagen/ og hvor mange pladser, der er resten af dagen (booket og ledige)

# Kalender Testcenter Danmark, Aalborg

| Alle  | Tidligere    | Fra idag   |         |            |    |        |           |           |           |  |
|-------|--------------|------------|---------|------------|----|--------|-----------|-----------|-----------|--|
| Name  | •            |            | Ugedag  | Dato       | +- | Status | Kommentar | Kontakter | Fra nu    |  |
| Testo | enter Danmar | k, Aalborg | Torsdag | 2020-05-14 | 0  | Aktiv  |           | 180 / 392 | 166 / 336 |  |

## Visning af total antal minutter og antal prøvetagninger

Under Opsætning, Ugeopsætning, Intervaller sammenregnes total minutter/ antal prøvetagninger

| Intervaller I<br>Opret nyt Tilbage | Manda   | gg      |              |                |               |                    |         |        |                                     |  |  |  |
|------------------------------------|---------|---------|--------------|----------------|---------------|--------------------|---------|--------|-------------------------------------|--|--|--|
| Total minutter 4680 / 468          |         |         |              |                |               |                    |         |        |                                     |  |  |  |
| FAmbBookingDag                     | FFraTid | FTilTId | FIntervalMin | FAntalProverum | FTotaMinutter | FMaxBookingProcent | Int min | Pt min | AmbBookingIntervalTilRegler         |  |  |  |
| Mandag                             | 09:00   | 10:30   | 10           | 8              | 720           | 100                | 80      | 80     | virustest podning<br>Nære kontakter |  |  |  |

# WebReq nyt:

# CPR-nummer opslag i Patientdata

 $\Rightarrow$ 

Når der indtastes et CPR-nummer i **Patient data** og der klikkes på **Søg**, bliver der nu slået op i CPRregisteret, hvis ikke personen findes i WebReq.

|             | Praksis 🤣                            | WebReq test læge (123456), ze |
|-------------|--------------------------------------|-------------------------------|
|             |                                      |                               |
|             | CPR-nummer:                          | 2513489996 Søg                |
|             | Fornavn:<br>Efternavn:               |                               |
|             | Postnummer:                          |                               |
|             | By:<br>Telefonnummer:<br>Mobil / SMS |                               |
|             | Email<br>Region:                     | Vælg                          |
| • Support . | Sygesikringsgruppe:                  | Vælg  Valg Ny rekvisition     |

## Ny patient knap på kvitteringssiden

Når du afslutter en rekvisition, har du nu på kvitteringssiden mulighed for at klikke på knappen **Ny patient**. Herved kommer du om på en tom Patientdataside, så du er klar til næste borger, uden du skal til at slette informationerne fra personen før.

|                            | KVITTERING                               |  |             |                                |                                                                   |
|----------------------------|------------------------------------------|--|-------------|--------------------------------|-------------------------------------------------------------------|
| Tidspunkt for indsendelse: | 14-05-2020                               |  |             | Der er brug for følgend        | le oplysninger om patienten, før der kan oprettes en rekvisition. |
| CPR nr:                    | 2512489996                               |  | CPR-nummer: | Søg                            |                                                                   |
| Patient:                   | Nancy Berggren                           |  |             | Fornavn:                       |                                                                   |
| Betaling:                  | Lægehuset WebReq                         |  | Efternavn:  |                                |                                                                   |
| Reiterering nummer:        | 0                                        |  |             | Adresse:                       | <del>C</del>                                                      |
| Rekvisitionsnummer:        | 12345600033991                           |  | ^           | Postnummer:                    |                                                                   |
| Rekvisitionstype:          | Prøve indsendes                          |  |             | Telefonnummer:                 |                                                                   |
| Prøvedato                  | 14-05-2020                               |  | ~           | Mobil / SMS                    |                                                                   |
|                            |                                          |  |             | Email                          |                                                                   |
| 😂 Udskriv blanket          | 🔷 🖏 Ny patient 🛛 🍕 Ny rekvisition 🛛 🗶 Af |  |             | Region:<br>Sygesikringsgruppe: | Ingen V                                                           |

## Ikonet Udskriv er ændret til Kladde under Hotel rekvisitioner

Hvi det

Hvis du klikker på **Hotel** har ikonet **Udskriv** skiftet navn til **Kladde**, så du ikke skal være i tvivl om, at dette kun er en kladdeudskrift. Rekvisitionen ligger efter denne udskrift stadig på Hotellet.

|   |                     |                | Praksis<br>Patient | 🏏 Lægehuset WebReq (123456), ze<br>Nancy Berggren, 251248-9996 (n) 71 år | <ul> <li>De sidste 4 ug</li> <li>Sendte</li> </ul> | er = Alle gemte = WebPatient Arkiv<br>= Hotel (29) = Tilbagesvar (13 | 8 af 158)               | 🗕 Ønsker til WebReq                |
|---|---------------------|----------------|--------------------|--------------------------------------------------------------------------|----------------------------------------------------|----------------------------------------------------------------------|-------------------------|------------------------------------|
|   |                     |                |                    | HOTEL REKV                                                               | ISITIONER                                          |                                                                      |                         |                                    |
|   |                     |                |                    |                                                                          |                                                    |                                                                      | 💊 Kladde 📎 Advis 👔 Slet | ≶ <u>I</u> ndlæs < <u>T</u> ilbage |
|   | Ønsket prøvetid     | Patient        |                    | Laboratorie                                                              | Op                                                 | orindelig rekvirent                                                  | Speciale                | Itereret                           |
| ۲ | 15-04-2020 06:05:00 | Nancy Berggren |                    | Hvidovre, mikrobiologisk afdeling                                        | Li                                                 | ægehuset WebReq(mm)                                                  | Klinisk Mikrobiologi    | 3 af 6 (2 dage)                    |